# 六安市公共资源电子交易系统 质疑、异议、投诉操作手册

# (投标人、供应商、代理机构、 招标人适用)

六安市公共资源交易中心

2022 年 2 月

# 目录

| 一、投标人对拟参与标段发起异议或质疑1         | - |
|-----------------------------|---|
| 1、打开异议或质疑详情页1               | - |
| 2、新增异议或新增质疑2                | - |
| 3、异议和质疑信息填写3                | - |
| 4、异议或质疑有关附件上传4              | - |
| 5、异议或质疑材料的电子签章5             | - |
| 6、异议或质疑的提交6                 | - |
| 二、代理机构或招标人(采购人)对收到的异议或质疑回复7 | - |
| 1、代理机构查看和回复收到的质疑或异议7        | - |
| 2、招标人(采购人) 查看和回复收到的质疑或异议9   | - |
| 三、投标人查看异议或质疑的回复10           | - |
| 四、投标人对参与标段进行投诉12            | - |
| 1、打开投诉详情页12                 | - |
| 2、新增投诉13                    | - |
| 3、投诉材料线上生成和电子签章14           | - |
| 4、投诉信息的提交14                 | - |

|                  | 版本记录    |
|------------------|---------|
| 2022 年 2 月 18 日  | V1.0 版本 |
| 2022 年 10 月 16 日 | 更正部分表述  |

# 前言

为进一步提升公共资源交易服务水平和质量,营造便捷 高效、公开公平的公共资源交易市场环境,六安市公共资源 交易监督管理局为投标人建立了线上质疑、异议、投诉以及 相关反馈功能,投标人可登录系统,在线上提交质疑、异议, 采购人、招标人或委托代理机构在线上予以回复。

#### 一、投标人对拟参与标段发起异议或质疑

#### 1、打开异议或质疑详情页

投标人登录电子交易系统,进入菜单"我的项目—建设 工程(政府采购)—项目流程",进入相应项目的项目流程 界面,点击右侧的质疑(异议),如下图:

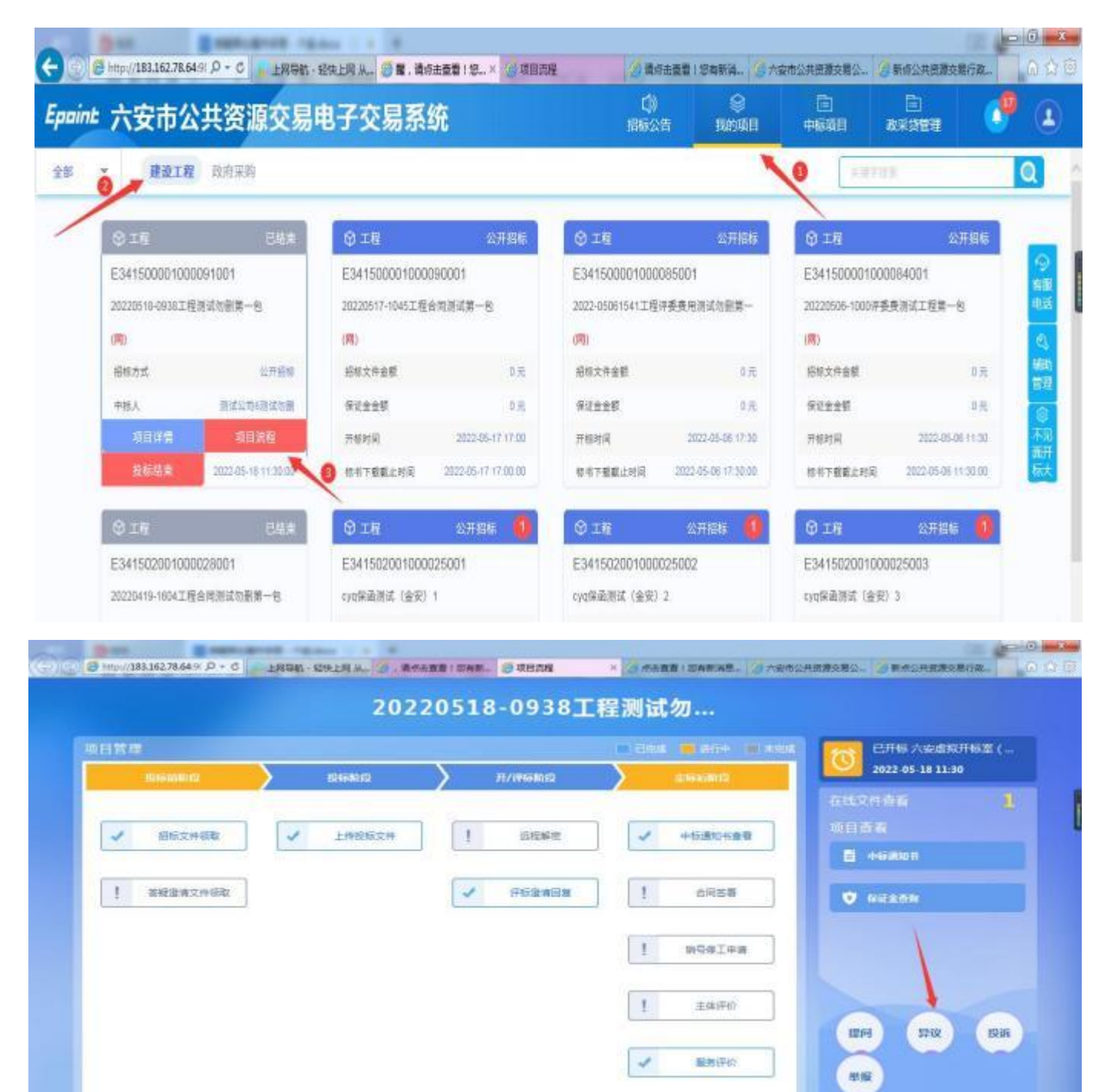

| 11879     |               |         |               | 1 Des           | 日开标 六安-开标4室             |
|-----------|---------------|---------|---------------|-----------------|-------------------------|
| OMMINIS   | $\rightarrow$ | S NIN S | $\rightarrow$ | - NE-9-2010-159 | 2022-05-09 21:40 在线文件直接 |
| ✓ 交易交件下载  | 1             | 近程解带    | [             | 1 结束通知当直有       | 10日最新<br>10 1012:500    |
| 1 ##22#F# | Z             | 建有关契    | [             | 1 ±4190         |                         |
| ✓ 上传端应文件  | 1             | 网上用的    | [             | ✓ 搬卖评6?         |                         |

## 2、新增异议或新增质疑

点击"新增异议(新增质疑)"按钮,即可进入新增异议(质疑)页面。

|                                                                                                    | x (i) |
|----------------------------------------------------------------------------------------------------|-------|
|                                                                                                    | ×     |
| 新進分次         ● 金郎 ○ 米回童 ○ 已           序 和段(包)編号         屈原项目名称         科與(包)名称         反情时间         受理人名称 异议类树 委员指承 計 |       |
| 序 相段(包)编号 招标项目名称 标识(包)名称 反馈时间 受理人名称 异议类相 要否题词 计                                                                       | E)    |
|                                                                                                    | E.    |
|                                                                                                    |       |
|                                                                                                    |       |
|                                                                                                    |       |
| 成有政府                                                                                                    |       |
|                                                                                                    |       |
|                                                                                                    |       |
|                                                                                                    |       |

| () (i) (ii) (iii) (iii) | メク・ピー 上同時約 - 経快上間 从注重 | - Ø BIEN - MOREN I SNA. | - 🥑 2FCG20220509赛武克赛/× | 🥝 I SARABSIN | , 建存出量- | 六条令公共资源实               | ·<br>夏公共服務   | - 0 - ×<br>តេងថ |
|----------------------------------------------------------------------------------------------------|-----------------------|-------------------------|------------------------|--------------|---------|------------------------|--------------|-----------------|
| 查看問疑                                                                                                    |                       |                         |                        |              |         |                        |              | ×               |
| #18%#                                                                                                    |                       |                         |                        |              |         | <ul> <li>全部</li> </ul> | 0 #RB        | 已回复             |
| 序 分包编号                                                                                                    | 项目名称                  | 分包名利                    |                        | 反情时间         | 和沿人部    | 质疑类别                   | <b>北市和</b> 用 | 38/3            |
|                                                                                                    |                       |                         |                        |              |         |                        |              |                 |
|                                                                                                    |                       |                         |                        |              |         |                        |              |                 |
|                                                                                                    |                       |                         |                        |              |         |                        |              |                 |
|                                                                                                    |                       | 10                      | 石始經                    |              |         |                        |              |                 |
|                                                                                                    |                       |                         |                        |              |         |                        |              |                 |

# 3、异议和质疑信息填写

工程为"异议",采购为"质疑"填写内容,带"\*"

的内容,为必填项

| 新墙质疑                                            |                 | × |
|-------------------------------------------------|-----------------|---|
| 修改保存 提交信息                                       |                 |   |
| 02 供植物患                                         | 項目信息            | - |
| 問題人姓名: 測试公司6測试切割 問題人単位名称: 測试公司6測试切割             | • 黑髮信息<br>相关电子件 |   |
| 46.66 A 2 20 20 20 20 20 20 20 20 20 20 20 20 2 | 营鞭历史            |   |
| 西藏內容; *                                         |                 |   |
| 依据和理由:                                          |                 |   |
|                                                 |                 |   |

| 增异议                 |         |    |        |             |                               |    |
|---------------------|---------|----|--------|-------------|-------------------------------|----|
| 接改保存 提交信息           |         |    |        |             |                               |    |
| 1 招标项目信息            |         |    |        |             | <ul> <li>         ·</li></ul> | 18 |
| 2 异议信息              |         |    |        |             | ↓ 相关电子                        | ŧ  |
| 取系人: 回试             | 公司在新试动制 |    | 联系电话:  | 19921449925 | 异议历史                          |    |
| <b>() AUCANI:</b> * |         | 9] | 异议人名称: | 测试公司6测试动制   | 1                             |    |
| 算双内容:*              |         |    |        |             |                               |    |
|                     |         |    |        |             |                               |    |
| and an all sets     |         |    |        |             |                               |    |

### 4、异议或质疑有关附件上传

所有内容填写完成后,点击操作,进入异议(质疑)相关附件界面,点击电子件上传按钮,上传异议(质疑)函。

| 新增并以        |        |                                                                                                    |      |    |      |   |       |
|-------------|--------|----------------------------------------------------------------------------------------------------|------|----|------|---|-------|
| 修改保存 提交信息   |        |                                                                                                    |      |    |      |   |       |
| 异议内容:*      |        |                                                                                                    |      |    |      |   | 招标项目信 |
|             |        |                                                                                                    |      |    |      |   | 异议信息  |
| 依据和理由:      |        |                                                                                                    |      |    |      | 0 | 相关电子件 |
|             |        |                                                                                                    |      |    |      |   | 异议历史  |
| 03 相关电子件    |        |                                                                                                    |      |    | 3    | 0 |       |
| 电子体名称       | 电子件列表  | 由工件管理                                                                                                    | 8222 | 香注 | 模板下载 |   |       |
|             |        | and the second second se |      |    | 100  |   |       |
| ⑦ (*)异议相关附件 | 原稿尚未上传 | 点击操作                                                                                                    | -    |    |      |   |       |

| 异议相关附件   |      |         |                               | x |
|----------|------|---------|-------------------------------|---|
| 心透揮电子件上传 | 保存文件 | 清稿并加盖印意 |                               |   |
|          |      |         |                               |   |
|          | /    |         |                               |   |
|          |      |         |                               |   |
|          |      |         |                               |   |
|          |      |         |                               |   |
|          |      |         | 本软件仍如并在"国民省合软件集新编算出有"得到国际品中使用 |   |

### 5、异议或质疑材料的电子签章

上传完成选择签章方式后点击签章按钮进行签章,签章 完成之后点击签章提交按钮。

| 相关日午 0                               | 1822                                                                                        |                   |               |                  |           |                       |              |           |                                                  | 注情分                         | ·击工具标上的。           |   | 章,之前点击(董惠 | NER) RE  | 完成签约 |
|--------------------------------------|---------------------------------------------------------------------------------------------|-------------------|---------------|------------------|-----------|-----------------------|--------------|-----------|--------------------------------------------------|-----------------------------|--------------------|---|-----------|----------|------|
| No.                                  | 右渡<br>右渡                                                                                    | ¢<br>₩            | 检察            | <b>Q</b> ,<br>網直 | ¥Ŧ        | 2021<br>-、场内<br>(一) 绒 |              |           |                                                  | ×<br>×<br>×<br>×规则          |                    |   |           |          |      |
|                                      |                                                                                             |                   |               |                  |           | 中标()                  | 29<br>战交 / 现 | 却节友叔朝     | 部<br>11月30日                                      | 24: 00.                     |                    | _ |           |          |      |
| 1异议<br>1改保存<br>异议信息                  | 提交信息                                                                                        |                   |               |                  |           | 没有发                   | <b>效中标</b> ( | 成交)通      | 知书的项目都不                                          | 纳入统计                        | 范围。                |   |           | ~        |      |
| 都保存<br>時後保存<br>异议信息                  | 提交信息<br>联系人                                                                                 | : 3               | 试公司66         | 調試勿量             |           | 没有发;                  | 效中标 (        | 成交)通      | 和书的項目都不<br><sup>联系电话:</sup>                      | 纳入统计                        | 范围。                |   |           | <u> </u> | •    |
| 1月议<br>政保存<br>异议信息                   | 提交信息<br>联系/<br>联系/<br>② 异议类型                                                                | : 30              | 试公司6;         | 調試勿量             | 8         | 没有发                   | 效中标 (        | 成交)通      | 和书的项目都不<br><sup>联系电话:</sup><br><sup>异议人名称:</sup> | 纳入统计<br>19921449<br>测试公司6册  | 范围。<br>925<br>1试勿删 |   |           | <u> </u> | •    |
| 1月议<br>改保存<br>异议信息                   | 提交信息<br>联系人<br>② 异双类型<br>异双内语                                                               | : 30              | 试公司6)         | 調試効量             | 999<br>99 | 没有发                   | 改中标 (        | 成交)通<br>。 | 知书的项目都不<br><sup>联系电话:</sup><br>异议人名称:            | 纳入统计<br>19921449<br>测试公司6测  | 花图。<br>825         |   |           | -        | •    |
| 1月议<br>1改保存<br>开议信息                  | <ul> <li>提交信息</li> <li>联系人</li> <li>第以类型</li> <li>発以内容</li> <li>依据和場合</li> </ul>            | : 33<br>1: *<br>: | 试公司6;         | 調試効量             |           | 没有发                   | 改中标 (        | 成交)通      | 和书的項目都不                                          | 纳入统计<br>19921449<br>测试公司6测  | 花图。<br>825         |   |           |          | •    |
| 着异议<br>1235年存<br>异议信息<br>相关电子        | <ul> <li>提交信息</li> <li>联系人</li> <li>第以共動</li> <li>界以内容</li> <li>依据和端点</li> <li>件</li> </ul> | : 33<br>: *       | 這公司67         | 朝試効量             | 4<br>1    | 没有发                   | 改中标 (        | 成交) 通     | 和书的項目都不                                          | 纳入统计<br>[19921449<br>测试公司6测 | 花園。<br>925<br>1试勿删 |   |           |          | 0    |
| 普异议<br>组改保存<br>异议位息<br>相关电子<br>电子件系称 | <ul> <li>提交信息</li> <li>联系人</li> <li>第以类別</li> <li>昇以内容</li> <li>依据和環由</li> <li>件</li> </ul> | : 3<br>: *<br>: * | <b>试公司</b> 67 | 潮试効量             | ¥         | 没有发                   | 改中标 (        | 成交)通      | 和书的項目都不<br>服務电话:<br>异议人名称:<br>电子件管理              | (19921449)<br>副试公司6副        | 花園。<br>825<br>1试勿删 |   | 現版下級      |          | 0    |

## 6、异议或质疑的提交

异议 (质疑) 内容全部完成之后, 投标人点击修改保存

| 担 | 六 | 仁  | 卣 |   |
|---|---|----|---|---|
| 灰 | X | 一百 | 心 | 0 |

| 2 异议信息             |           |          |        |             | 招标项目信息              |
|--------------------|-----------|----------|--------|-------------|---------------------|
| 國務人:               | 测试公司6测试初期 |          | 瞭系电话:  | 19921449925 | <ul> <li></li></ul> |
| <b>O</b> #12#21: • | 评权结果      | ~        | 即亚人名称: | 测试公司6测试均衡   | 异议历史                |
| 异议内容: •            | 11        | 提題       |        |             |                     |
| 他線和彎曲:             | 1         | () #2256 |        | ar.         |                     |
|                    |           |          |        |             |                     |

| 查看异议 | Ŵ.                  |                     |                        |      |       |       |           | ×   |
|------|---------------------|---------------------|------------------------|------|-------|-------|-----------|-----|
| 新婚報  | ₽ <b>0</b>          |                     |                        |      |       | () 술( | 8 🖲 未回复 🔾 | 已回复 |
| 彦    | 杨段(包)端号             | 指标项目名称              | 核股(包)洛察                | 反接时间 | 受理人名称 | 异议类别  | 是否超限      | 操作  |
| 1    | E341500001000091001 | 20220518-0938工程测试均删 | 20220518-0938工程测试勿删第一包 |      | -     | 评标结果  | 未超限       | a,  |

二、代理机构或招标人(采购人)对收到的异议或质疑 回复

#### 1、代理机构查看和回复收到的质疑或异议

投标人提交质疑或异议后,代理机构的"消息中心—异 议消息"中会收到的该条异议或质疑消息,点击标题内容即 可进入该条异议或质疑的详情页面,并可在该页面对异议或 质疑进行回复。

回复异议或质疑时应填写内容、上传异议或质疑办结电 子件并完成电子签章后,点击该页面左上角"回复异议/质 疑"即完成回复。

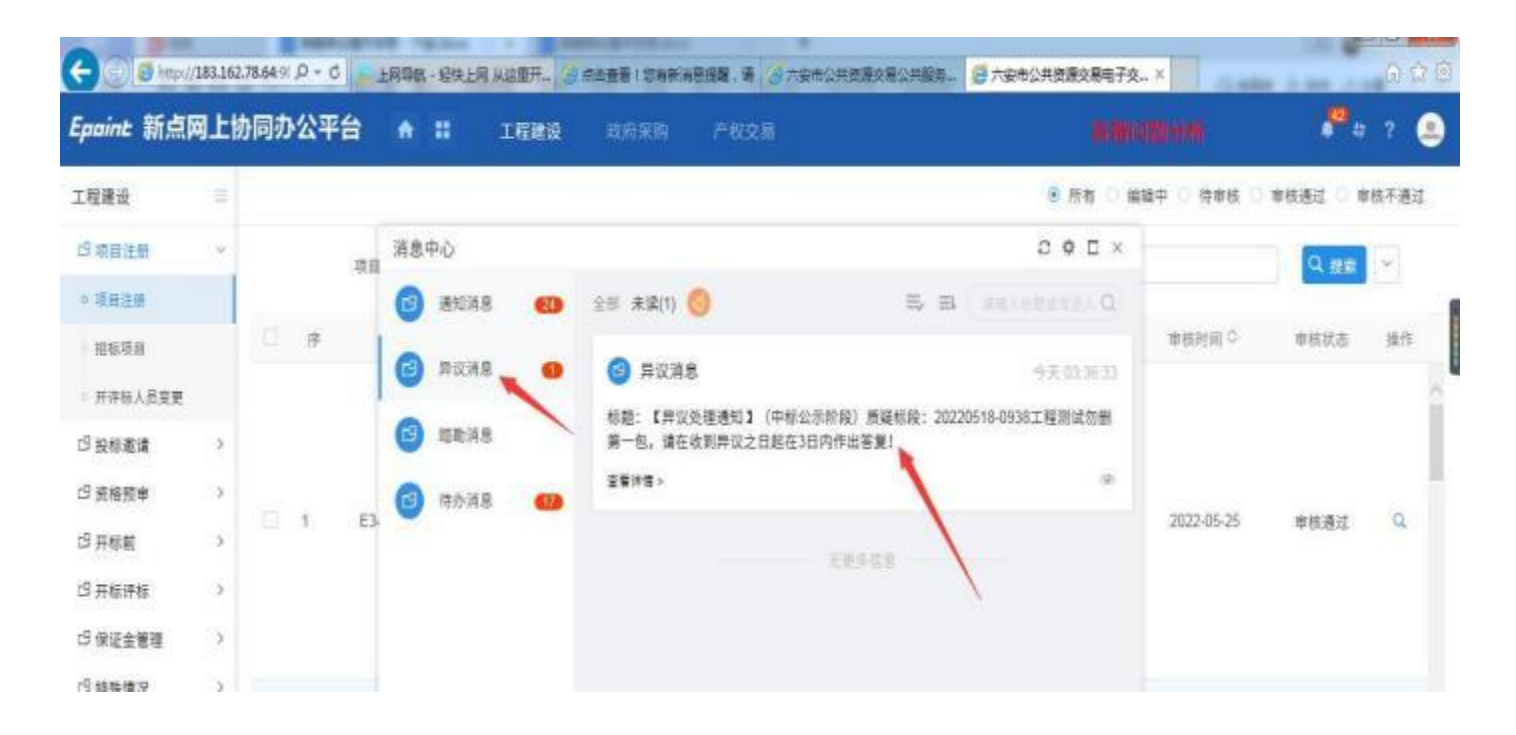

| 查看详情                   |                              |                |            |          |      |                             | × |
|------------------------|------------------------------|----------------|------------|----------|------|-----------------------------|---|
| 回复异议                   |                              |                |            |          |      |                             |   |
| - 記典報紅可用近句:            | 2天 43町 41万 31世<br>道は公司6選ば約制  | 联系电话:<br>反馈时间: | 1992144992 | 5        |      | - 經転項目信息<br>异议信息<br>● 約2月子件 |   |
| 户(2)美利(3)<br>声(2)美利(3) | 评标线单<br>11                   | 组交时间;          | 2022-05-26 | 11:36:33 |      | - Martin                    |   |
| 你想料理由:                 | 1                            |                |            |          |      |                             |   |
| 03 相关电子作               | 1                            |                |            |          | ~    |                             |   |
| 电子件名称                  | 电子件列表                        | 电子件管理          | 0328       | 香注       | 模板下载 |                             |   |
| 1 四异议相关附件              | 2021年第三方评价数据统计基本组织 pdf (已要重) | 成由上传           |            |          | TE   |                             |   |
| ● 异议结案相关电子母            | 2021年第三方评价数据统计基本规则.pdf [巴菱章] | 成击上世           |            |          | 智无模板 | ~                           |   |

# 代理机构也可以在工程(采购)模块"特殊情况—异议查看 (质疑回复)"查看

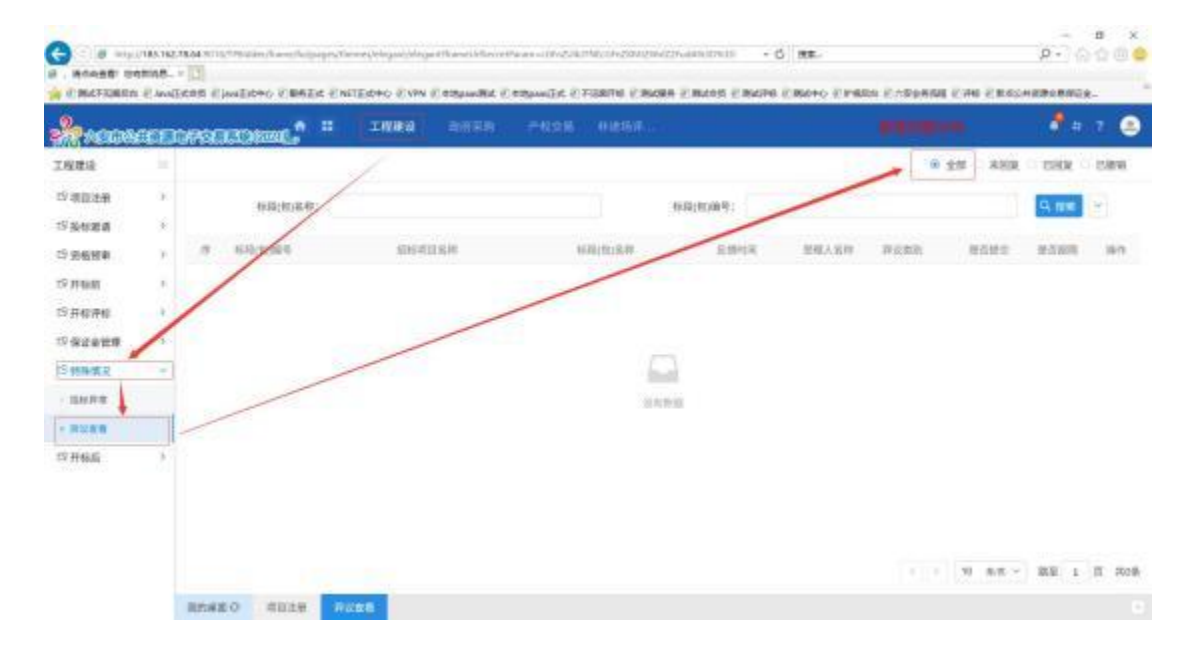

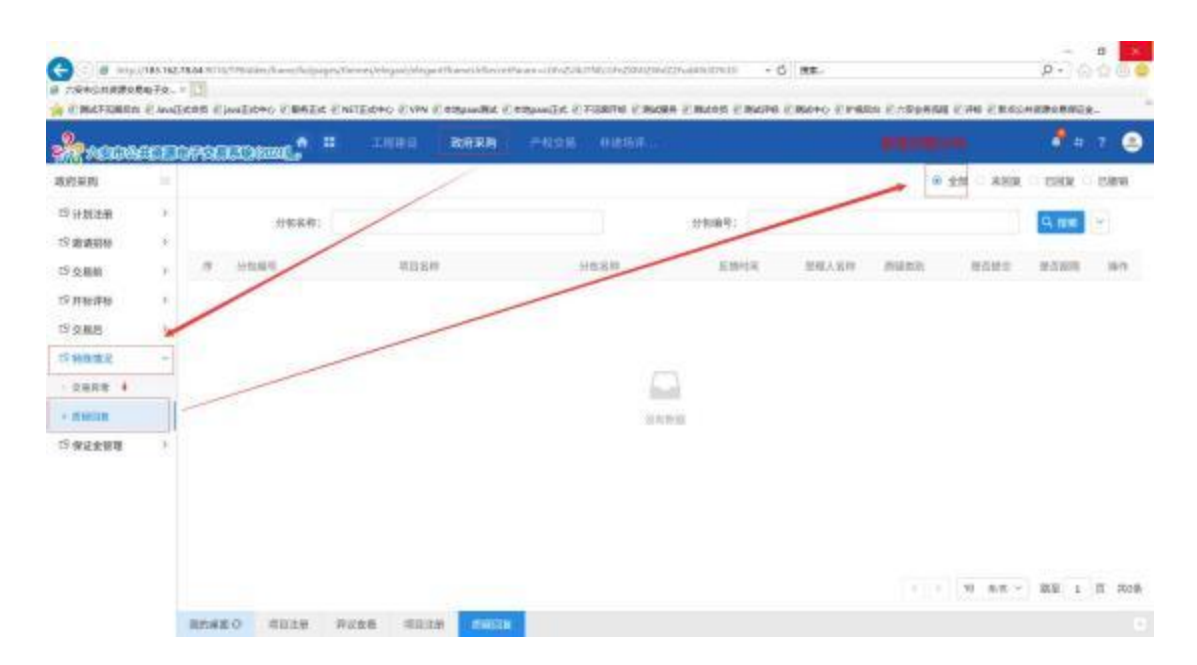

#### 2、招标人(采购人)查看和回复收到的质疑或异议

投标人提交质疑或异议后,招标人(采购人)的"消息 中心——异议消息"中会收到的该条异议或质疑消息,点击标 题内容即可进入该条异议或质疑的详情页面,并可在该页面 对异议或质疑进行回复。

回复异议或质疑时应填写内容、上传异议或质疑办结电 子件并完成电子签章后,点击该页面左上角"回复异议/质 疑"即完成回复。

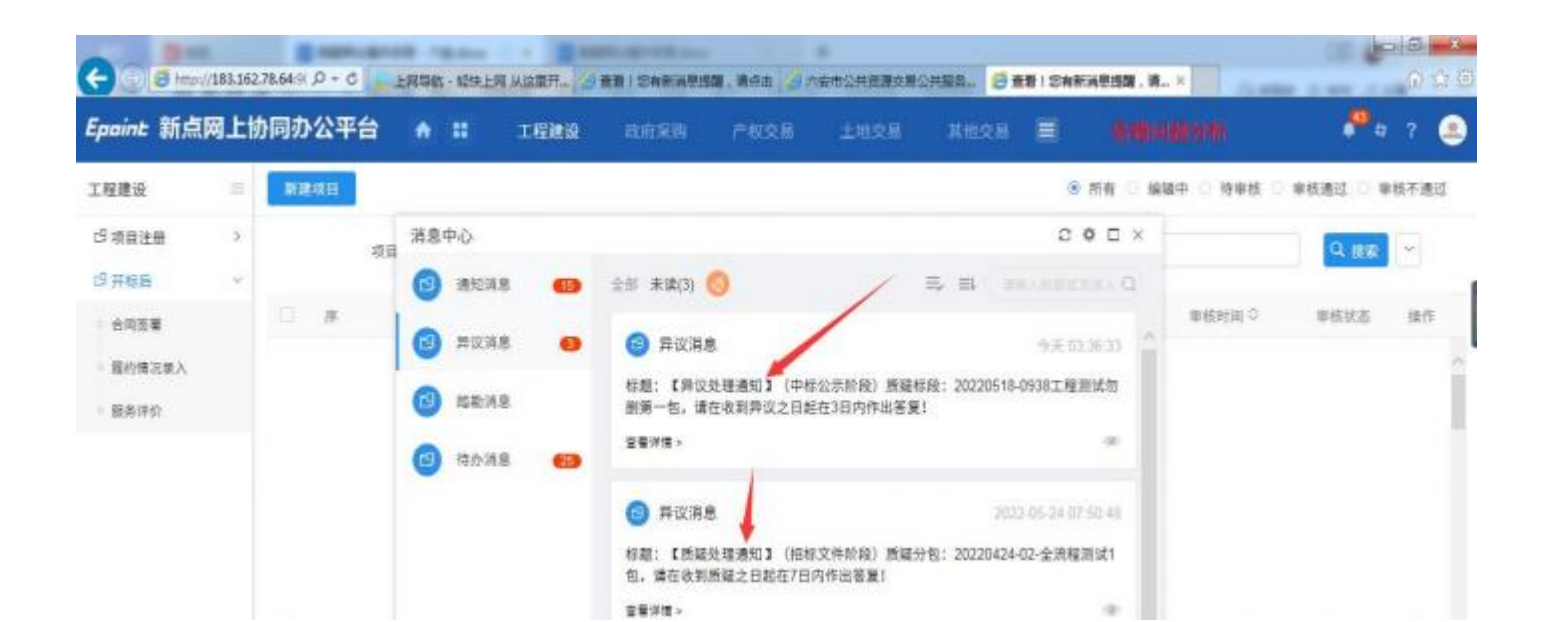

| 详情                |                                 |               |              |          |      |         |
|-------------------|---------------------------------|---------------|--------------|----------|------|---------|
| 業件议               |                                 |               |              |          |      |         |
| 迎高毗江时间近有:<br>联系人: | 4 天 43 町 41 刀 31 型<br>第ば公町6期は約割 | 联系电话:         | 1992144992   | 5        |      | 招标项目信息  |
| 受理时间:             |                                 | 反馈时间:         |              |          |      | • 相关电子件 |
| 胖位类别:             | 评标结果                            | <b>视</b> 交时间: | 2022-05-26 1 | 11:36:33 |      |         |
| 异议内容:             | 11                              |               |              |          |      |         |
| 依据和理由:            | 1                               |               |              |          |      |         |
| ● 处理结果:           | * III.                          |               |              |          |      |         |
|                   | 1                               |               |              |          |      |         |
| 相关电子件             |                                 |               |              |          | ~    |         |
| 经件名制              | 电子件列表                           | 电子件管理         | 必须空意         | 香注       | 接极下能 |         |
| C1异议相关则件          | 2021年第三方评价数据统计基本规则 pdf [包茜章]    | 点击上传          | 見            |          | 子殿   |         |
|                   |                                 |               |              |          |      |         |

### 三、投标人查看异议或质疑的回复

代理机构或招标人(采购人)回复异议、质疑后,投标 人可以在该项目详情页的异议(质疑)页面查看。

| 项目管理                                                                                                    |              |         | 1 1994 <b>1</b> 1994 1 1 1994 | CH6 894-1628     |
|----------------------------------------------------------------------------------------------------|--------------|---------|-------------------------------|------------------|
| NG COMPANY AND A DECIMAL OF A DECIMAL OF<br>A DECIMAL OF A DECIMAL OF A DECIMAL OF A DECIMAL OF A DECIMAL OF A DECIMAL OF A DECIMAL OF A DECIMAL OF A DECIMAL OF A DECIMAL OF A DECIMAL OF A DECIMAL OF A DECIMAL OF A DECIMAL OF A DECIMAL OF A DECIMAL OF A DECIMAL OF A DECIMAL OF A DECIMAL OF A DECIMAL OF A DECIMAL OF A DECIMAL OF A DECIMAL OF A<br>OF A DECIMAL OF A DECIMAL OF A DECIMAL OF A DECIMAL OF A DECIMAL OF A DECIMAL OF A DECIMAL OF A DECIMAL OF A DECIMAL OF A DECIMAL OF A DECIMAL OF A DECIMAL OF A DECIMAL OF A DECIMAL OF A DECIMAL OF A DECIMAL OF A DECIMAL OF A DECIMAL O | 10101010     |         | armanese                      | 2022-10-13 09:30 |
| Z Haraway                                                                                                    | 1 Fullericki | ! EANNE | 1 10.91900-105-6              |                  |
| 1 SMELERHOR                                                                                                    |              |         | 1 14588                       | V ALEMAN         |
|                                                                                                    |              |         | REATERS                       |                  |

| -      | Bat Batt                       | 8108-18.00 T + 3    | And a state of the state of the |            |        |            |         | - 0 × |
|--------|--------------------------------|---------------------|----------------------------------------------------------------------------------------------------|------------|--------|------------|---------|-------|
| (1)(1) | 🭯 http://183.162.78.64% ,P + C | 上同导航-经快上网从这里        | 2 由重看1 您有新消息感觉、菜。                                                                                                    | 2月公共服务     | ,張京坐查。 | <b>日本屋</b> | х       | 600   |
| 查看异    | Ω.                             |                     |                                                                                                    |            |        |            |         | ×     |
| 前港     | 异议                             |                     |                                                                                                    |            |        | () 全部      | 0 未回复 8 | 已回复   |
| 7      | 标段(包)编号                        | 指标项目名称              | 标段(包)名称                                                                                                    | 反馈时间       | 受理人名称  | 异议类别       | 是否相限    | 操作    |
| 4      | E341500001000091001            | 20220518-0938工程测试均衡 | 20220518-0938工程测试勿删第一包                                                                                                    | 2022-05-26 | 新点测试证  | 评标结果       | 未超限     | q     |
|        |                                |                     |                                                                                                    |            |        |            | /       |       |
|        |                                |                     |                                                                                                    |            |        | /          | /       |       |
|        |                                |                     |                                                                                                    |            |        | /          |         |       |

#### 四、投标人对参与标段进行投诉

1、打开投诉详情页

投标人登录电子交易系统,进入菜单"我的项目—建设工程—项目流程",进入相应项目的项目流程界面,"投诉"位于该页面右下方,点击即可打开"投诉"详情页面。

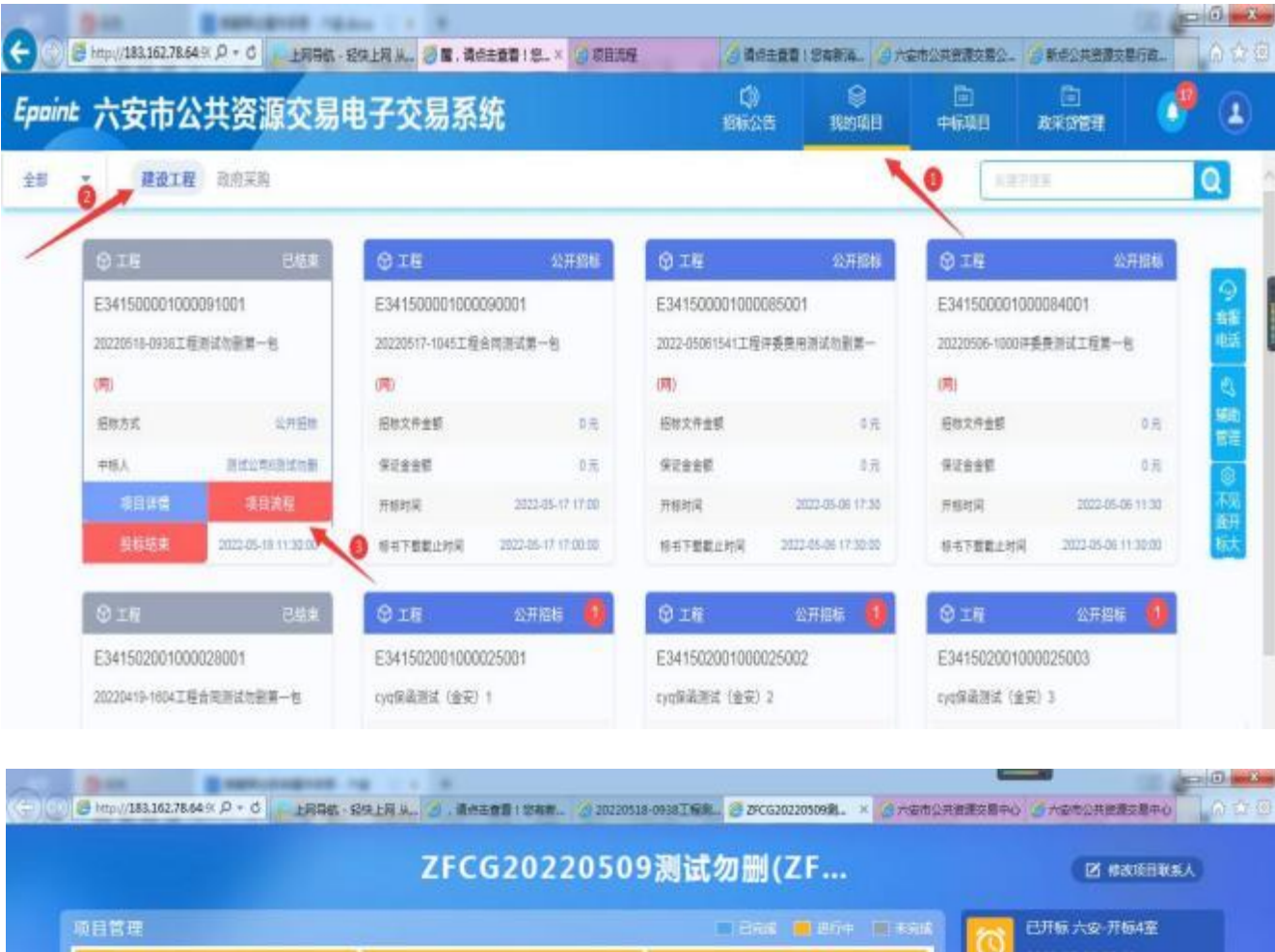

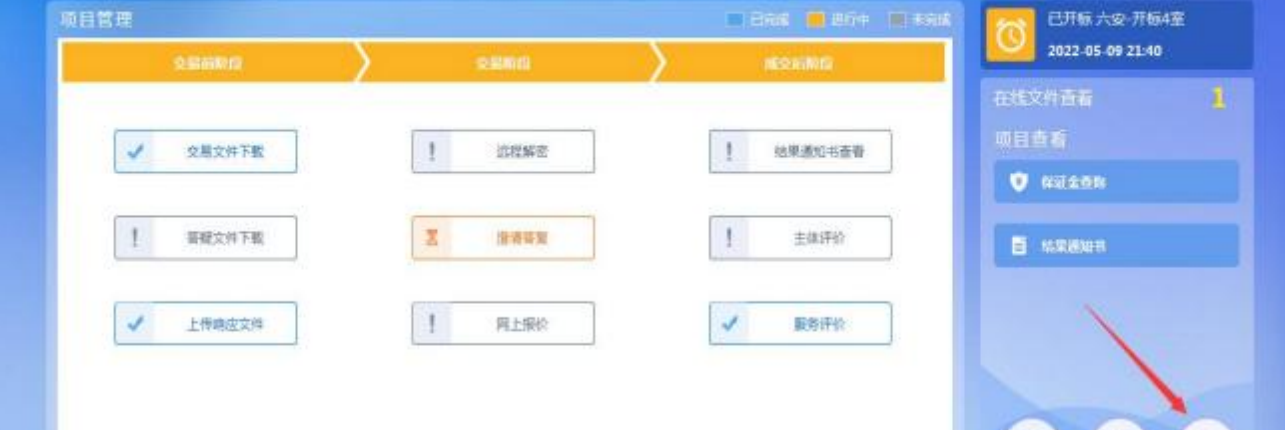

1963

INTER

# 2、新增投诉

点击"新增投诉"按钮,即可进入新增投诉填写页面。

| 1股減         |           |                 |                       |                                         |
|-------------|-----------|-----------------|-----------------------|-----------------------------------------|
| 1 W 12 IS   |           |                 | ● 所有 ○ 未受理 ○ 受理中 ○ 已至 | 「「「「」」 「「」」 「「」」 「「」」 「」 「」 「」 「」 「」 「」 |
| ·标码(包)编号:   |           | 标段(他)名称:        | Q                     | 7.42                                    |
| · 后段 (他) 编号 | 細胞 (物) 名称 | 把标识日            | 1編章 招标项目名称            | 1                                       |
|             |           |                 |                       |                                         |
|             |           |                 |                       |                                         |
|             |           | -               |                       |                                         |
|             | 1         | ( <b>#10.00</b> |                       |                                         |
|             |           |                 |                       |                                         |

在新增投诉界面中,标记"\*"的为必填项,必须真实 填写全部信息。

| 18,81-51 | 2001/090- 00 percent of the of the |               | 105    | 吸包/信息 |
|----------|------------------------------------|---------------|--------|-------|
| -03      | 联人学机: * 19921449925                | 联系人印稿:        | #Qi    | 乐人信息  |
| 1921     | 斥人地址:* 六变                          | 投诉供型: * 评标结果  | ~ ● 报( | 诉内容   |
| -        |                                    |               | R      | 又信息   |
| 内容       |                                    |               | U 183  | 无电子作  |
| 被投诉:     | 主体名称: * multilesenid met           | 从土体库现选        |        |       |
| 8(-2)    | 島板協調: * 123456                     | 被投诉主体类制: * 法人 |        |       |
|          | 段诉内容:* 激试                          |               |        |       |
| (6)      | 應和遵由: * 游试                         |               |        |       |

#### 3、投诉材料线上生成和电子签章

填写完内容后,鼠标点击"点击生成"按钮,转换成格式化材料并完成电子签章。

如有"证明材料"或"相关附件",请鼠标点击"点击操作"按钮,上传并转换为电子附件,同时请完成材料的电子签章。

| 05 相关电子件         |        |       |          |    | ~    |
|------------------|--------|-------|----------|----|------|
| 电子件名称            | 电子件列表  | 电子件管理 | 832E     | 番注 | 機板下載 |
| <b>6</b> (*)相关附件 | 原稿尚末上得 | 点击操作  | 否        |    | 暂无模板 |
| ⑦ (*) 減信投诉承诺书    | 同末生成   | 点击生成  | 香        |    | 智元模板 |
| <b>①</b> (*)投诉书  | 原稿尚未上传 | 点击操作  | <b>T</b> |    | 智元模板 |
| <b>6</b> (*)证明材料 | 旗稿尚未上作 | 点击操作  | 香        |    | 暂无模板 |
| 0 (7投诉登记单        | 尚未生成   | 点击生成  | 杏        |    | 暂无模板 |

#### 4、投诉信息的提交

录入完上述所有内容后,可点击页面左上角"提交投诉信息"按钮提交投诉,系统提示提交成功即完成。

对完成信息录入暂不提交的投诉信息,可点击页面左上角"修改保存"按钮临时保存。

| 新爆投诉                           |                                 |   |                                                                        | × |
|--------------------------------|---------------------------------|---|------------------------------------------------------------------------|---|
| 编政保存 提交投诉他员 🔶 😢                |                                 |   |                                                                        |   |
| 01 标段(包)指意                     |                                 | v | <ul> <li>         每日(包)信息     </li> <li>         股诉人信息     </li> </ul> | - |
| 项目编号: E341500001000091         | 項目名称: 20220518-0938工程测试勿删       |   | 投诉内容                                                                   |   |
| 标段 (包) 编号: E341500001000091001 | 标段(包)名称: 20220518-0938工程测试勿删第一包 |   | 异议信息                                                                   |   |
| 项目所在行政区域: 安徽省:六安市:市辖区          |                                 |   | 相关电子件                                                                  |   |
| 02 将说人做意                       |                                 | v |                                                                        |   |

# 投标人可在该页面查看投诉办理情况。

|   | 标段(包)编号;            |                        | 标段(包)名称: |                  | の推測                 |  |
|---|---------------------|------------------------|----------|------------------|---------------------|--|
|   | 框段 (包) 编号           | 核稅(包)名称                |          | 相标项目编号           | 招标项目名称              |  |
| E | E341500001000091001 | 20220518-0938工程测试加制第一句 |          | E341500001000091 | 20220518-0938工程测试加展 |  |